Asahi Town Wi-Fi 利用方法(android端末)

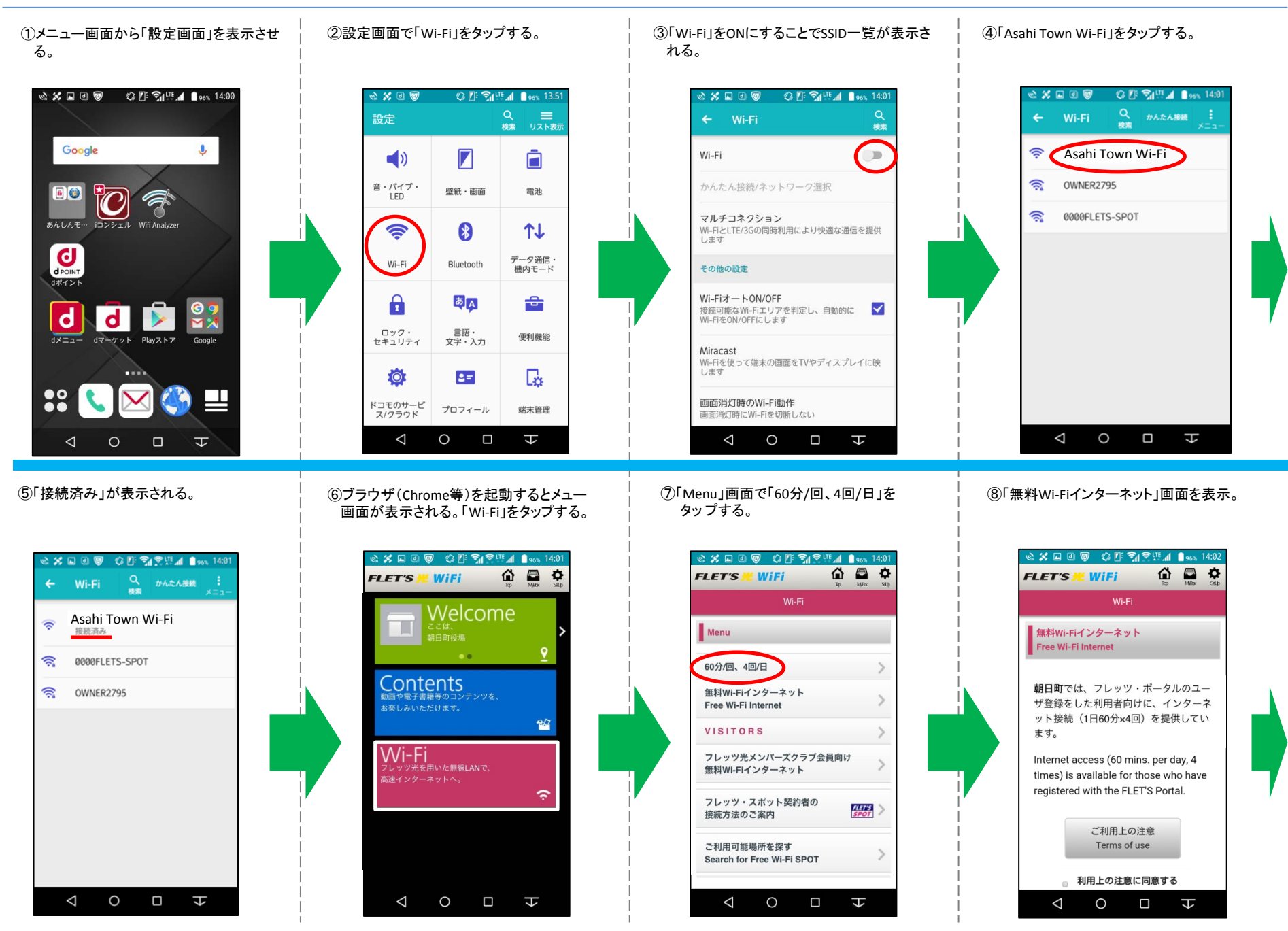

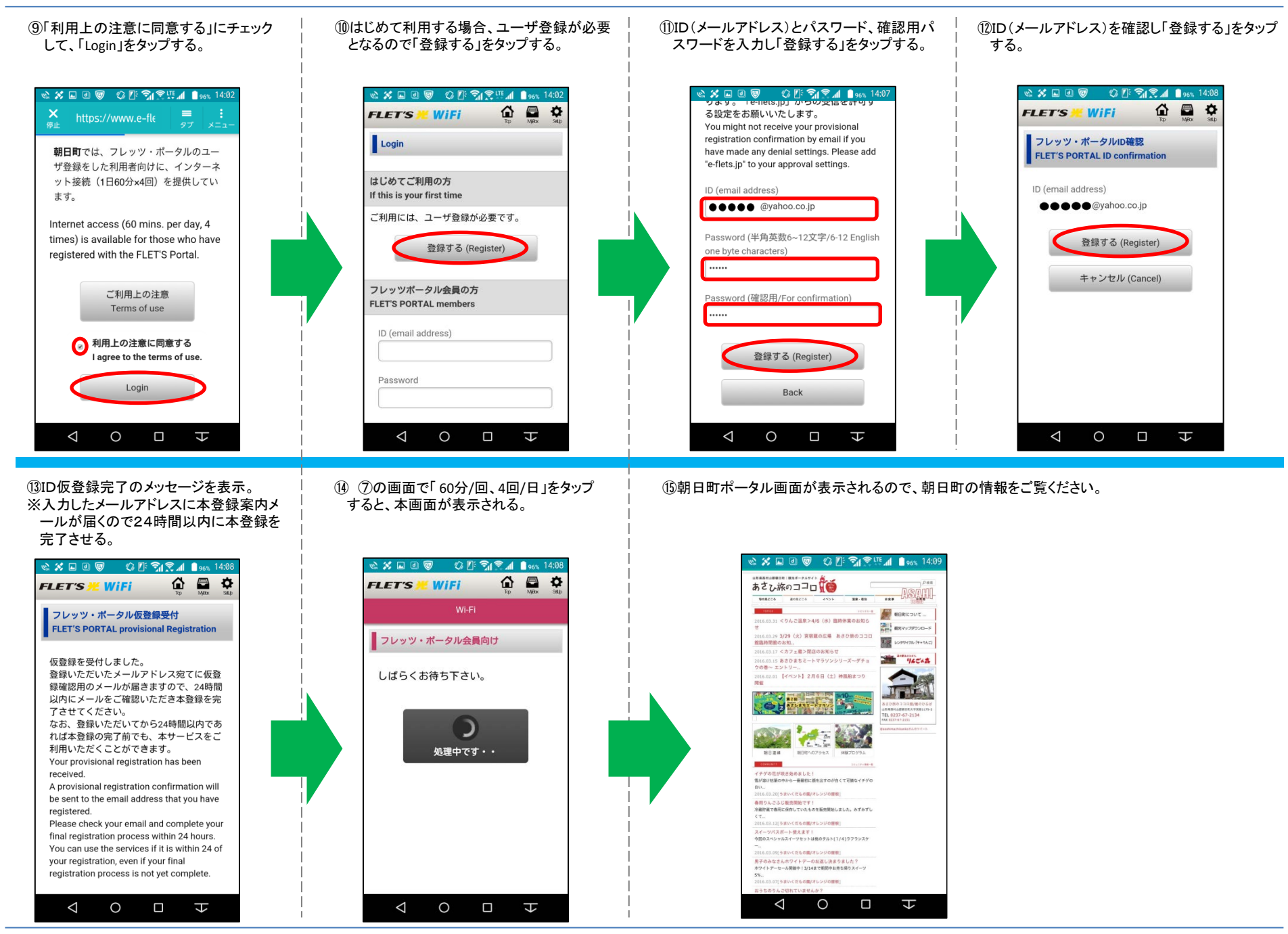

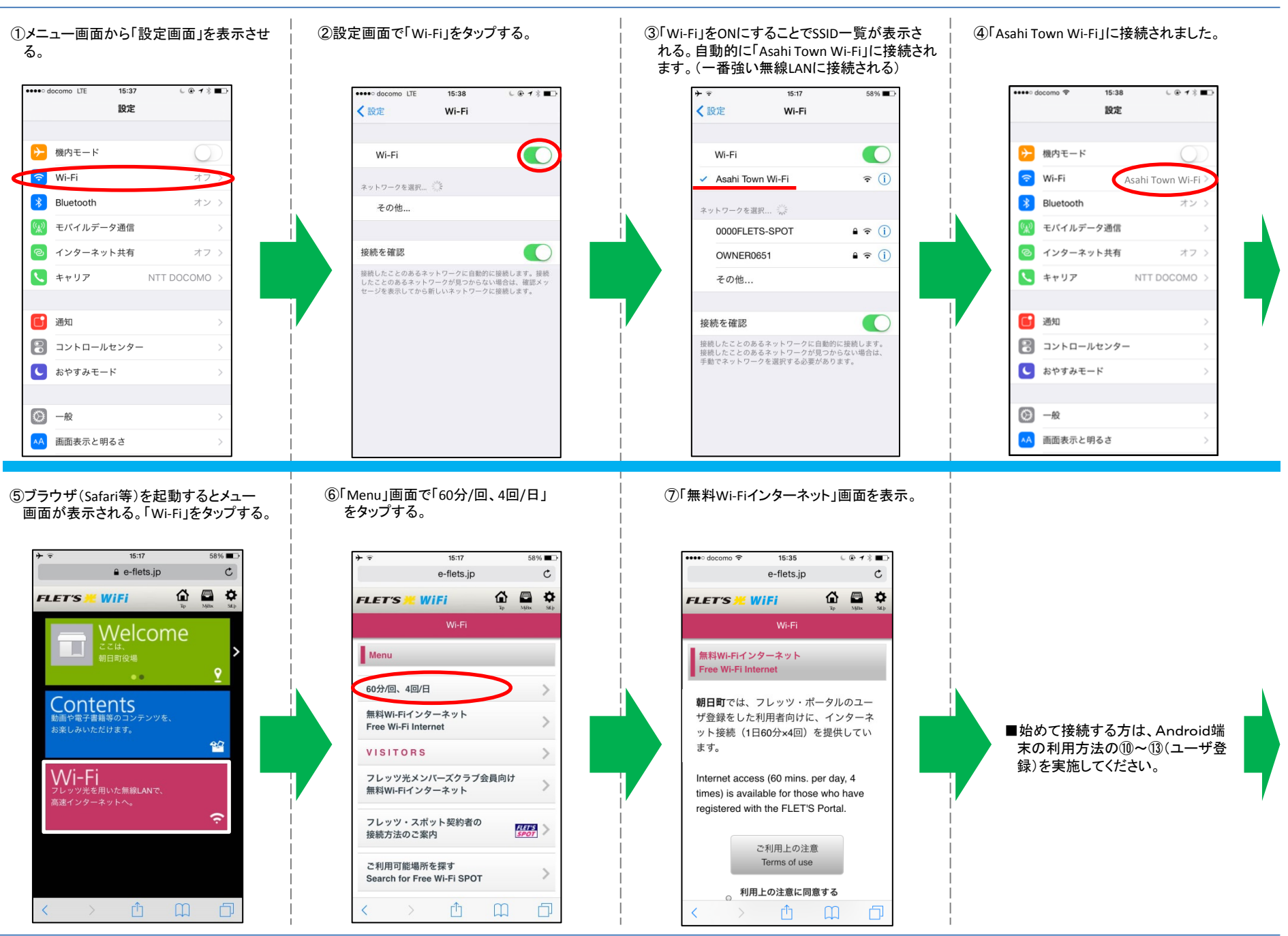

No. 1

## Asahi Town Wi-Fi 利用方法(iPhone端末)

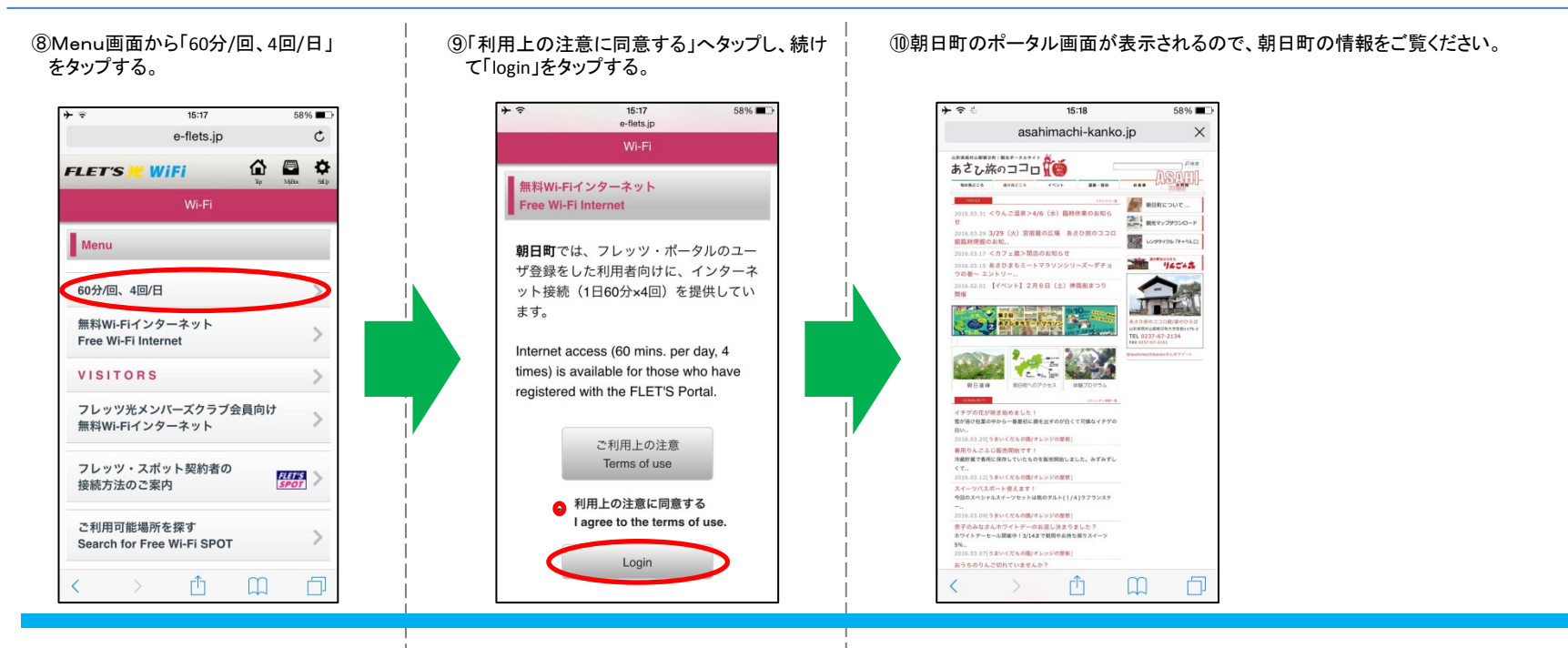